# Mate/Mate J VersaPro/VersaPro J

# 再セットアップガイド

(Windows<sup>®</sup> 7 Professional 64ビット版インストールモデル)(Windows<sup>®</sup> 7 Professional 32ビット版インストールモデル)

#### はじめに

本マニュアルは、再セットアップ方法について説明しています。

本マニュアルは、フォルダやファイル、ウィンドウなど、Windowsの基本操 作に必要な用語とその意味を理解していること、また、マウスの基本的な操作が ひと通りでき、Windowsもしくは添付のアプリケーションのヘルプを使って操 作方法を理解、解決できることを前提に本機固有の情報を中心に書かれていま す。

もし、あなたがパソコンに初めて触れるのであれば、上記の基本事項を関連説 明書などでひと通り経験してから、本マニュアルをご利用になることをおすすめ します。

選択アプリケーション、本機の仕様については、お客様が選択できるように なっているため、各モデルの仕様にあわせてお読みください。

仕様についての詳細は、電子マニュアルビューアのお使いの機種の「Web専用 コンテンツ」をご覧ください。

http://121ware.com/e-manual/m/nx/index.htm

2012年5月初版

NFC

本マニュアルの表記について

本マニュアルで使用している記号や表記には、次のような意味があります。

#### ◆ 本マニュアルで使用している記号

- ◆チェック!
   「してはいけないことや、注意していただきたいことを説明しています。よく読んで注意を守ってください。場合によっては、作ったデータの消失、使用しているアプリケーションの破壊、パソコンの破損の可能性があります。また、全体に関する注意については、「注意事項」としてまとめて説明しています。
  - ▶ | 利用の参考となる補足的な情報をまとめています。
  - **参照** マニュアルの中で関連する情報が書かれている所を示しています。

┣D | ハードディスク内の「再セットアップ用データ」使用時のみ可能な機能や 操作、注意について説明します。

**DVD** 「再セットアップ用ディスク」使用時のみ可能な機能や操作、注意について説明します。

◆ 本マニュアルで使用している表記

| 本マニュアルの対象機種を指します。<br>特に周辺機器などを含まない対象機種を指す場合、「本体」と表記します。                                      |
|----------------------------------------------------------------------------------------------|
| DVDスーパーマルチドライブ、またはDVD-ROMドライブを指します。<br>書き分ける必要のある場合は、そのドライブの種類を記載します。                        |
| ハードディスク、またはSSD(ソリッドステートドライブ)を指します。                                                           |
| ミラーリング(RAID 1)機能がご利用いただけるモデルを指します。                                                           |
| インテル® スマート・レスポンス・テクノロジーに対応しているモデルを<br>指します。                                                  |
| Standby Rescue Multiが添付されているモデルを指します。                                                        |
| 光学ドライブがない状態でご購入いただいたモデルを指します。                                                                |
| DVD-ROMドライブが搭載、または添付されているモデルを指します。                                                           |
| DVDスーパーマルチドライブが搭載、または添付されているモデルを指<br>します。                                                    |
| 「再セットアップ用ディスク1」、または「再セットアップ用ディスク1」と「再<br>セットアップ用ディスク2」を指します。書き分ける必要がある場合は、ディ<br>スクの種類を記載します。 |
|                                                                                              |

「スタート」ボタン | 画面左下にあるのボタンを指します。

「スタート」ボタン→ 「スタート」ボタンをクリックし、表示されたスタートメニューから「すべ 「すべてのプログラム」→ てのプログラム」→「アクセサリ」→「メモ帳」を順にクリックする操作を 「アクセサリ」→「メモ帳」 指します。

 【 】で囲んである文字はキーボードのキーを指します。
 【 Ctrl】+ [Y]と表記してある場合は、【Ctrl】キーを押したまま【Y】キーを 押すことを指します。
 『 』 『 』で囲んである文字はマニュアルの名称を指します。
 BIOSセットアップ ユーティリティ
 本文中に記載されているBIOSセットアップユーティリティの画面上の表 記はお使いの機種により異なります。

#### ◆ 本マニュアルで使用しているアプリケーション名などの正式名称

| 本文中の表記                          | 正式名称                                                                                          |
|---------------------------------|-----------------------------------------------------------------------------------------------|
| Windows、<br>Windows 7           | 次のいずれかを指します。<br>・Windows <sup>®</sup> 7 Professional 64ビット with Service Pack 1 正規<br>版 (日本語版) |
|                                 | ・Windows <sup>®</sup> 7 Professional 32ビット with Service Pack 1 正規版 (日本語版)                     |
| Windows 7<br>Professional 64ビット | Windows <sup>®</sup> 7 Professional 64ビット with Service Pack 1 正規版 (日本語版)                      |
| Windows 7<br>Professional 32ビット | Windows <sup>®</sup> 7 Professional 32ビット with Service Pack 1 正規版 (日本語版)                      |

#### 本マニュアルの構成・読み方

「再セットアップ用ディスク」を使って本機のシステムを工場出荷時の状態に復元する方法や、 Windows 7を再インストールする方法などを説明しています。

Windows 7を再セットアップする場合は、必ず「① 再セットアップする」の「システムを修復する」、「再セットアップについて」、および「再セットアップの準備」を読んだ後に、再セットアップ 方法を選択し、該当するページをご覧ください。

また、本マニュアルは検索性を高めるため、目次の次に索引を記載しています。

索引に載せてある用語は、目次、注意していただきたい内容(**♥チェック**∜)、メモ(**メ**€)を検索 するのに都合の良い言葉を選んでいます。

#### ご注意

(1)本書の内容の一部または全部を無断転載することは禁じられています。

- (2)本書の内容に関しては将来予告なしに変更することがあります。
- (3)本書の内容については万全を期して作成いたしましたが、万一ご不審な点や誤り、記載もれ などお気付きのことがありましたら、ご購入元、または121コンタクトセンターへご連絡くだ さい。落丁、乱丁本は、お取り替えいたします。
- (4)当社では、本装置の運用を理由とする損失、逸失利益等の請求につきましては、(3)項にかかわらずいかなる責任も負いかねますので、あらかじめご了承ください。
- (5)本装置は、医療機器、原子力設備や機器、航空宇宙機器、輸送設備や機器など、人命に関わる設備や機器、および高度な信頼性を必要とする設備や機器などへの組み込みや制御等の使用は意図されておりません。これら設備や機器、制御システムなどに本装置を使用され、人身事故、財産損害などが生じても、当社はいかなる責任も負いかねます。
- (6)本機の内蔵ハードディスクにインストールされている Windows 7および本機に添付の CD-ROM、DVD-ROMは、本機のみでご使用ください。
- (7)ソフトウェアの全部または一部を著作権者の許可なく複製したり、複製物を頒布したりする と、著作権の侵害となります。
- (8) ハードウェアの保守情報をセーブしています。
- (9)本書に記載されている内容は、本マニュアルの制作時点のものです。お問い合わせ先の窓口、 住所、電話番号、ホームページの内容やアドレスなどが変更されている場合があります。あら かじめご了承ください。

Microsoft、Windows、Aero、Excel、Outlook、PowerPoint、OneNote、Internet Explorer、Windows Media、Windows LiveおよびWindowsのロゴは、米国 Microsoft Corporationの米国およびその他の国における登録商標または商標です。 Windowsの正式名称は、Microsoft Windows Operating Systemです。 Standby Rescue Multiは、株式会社 ネットジャパンの商標です。

その他、本マニュアルに記載されている会社名、商品名は各社の商標または登録商標です。

©NEC Personal Computers, Ltd. 2012 NECパーソナルコンピュータ株式会社の許可なく複製、改変などを行うことはできません。

### 目 次

| 本マニュアルの表記について          | 2  |
|------------------------|----|
| 本マニュアルの構成・読み方          | 4  |
| ご注意                    | 4  |
| 1.再セットアップする            | 6  |
| システムを修復する              | 6  |
| 再セットアップについて            | 9  |
| 再セットアップの準備             | 12 |
| ハードディスクから再セットアップする     | 16 |
| DVDから再セットアップする         | 17 |
| 標準再セットアップする            | 18 |
| Cドライブのみを再セットアップする      | 19 |
| Windowsの設定をする          | 20 |
| 2Windows 7を再インストールする   | 21 |
| Windows 7を再インストールする    | 21 |
| 3付 録                   | 22 |
| 「再セットアップ用ディスク」を作成/購入する | 22 |

### 索引

### 英数字

| Cドライブのみを再セットアップする 10, | 19 |
|-----------------------|----|
| RAID·····             | 15 |
| Standby Rescue Multi  | 15 |
| Windowsの設定            | 20 |

### ア行

| インテル®  | スマート・レスポンス・ |    |
|--------|-------------|----|
| テクノロジー |             | 15 |

### サ行

| 再インストール・・・・・・・・・・・・・・・・・・・・・・・・・・・・・・・・・・・・ | 21 |
|---------------------------------------------|----|
| 再セットアップ                                     | 9  |
| 「再セットアップ用ディスク」の購入                           | 23 |
| 「再セットアップ用ディスク」の作成                           | 22 |

| 再セットアップ用データ | 9 |
|-------------|---|
| システム修復ディスク  | 8 |
| システムの復元     | 7 |
| システムを修復する   | 6 |
| セーフモード      | 7 |

### タ行

| ディスクアレイ ・・・・・・ | •••••••••••••••••••••••••••••••••1 | 5 |
|----------------|------------------------------------|---|
| データのバックアップ     |                                    | 2 |

### ハ行

| 標準再セットアップする | ••••• | 10, | 18 |
|-------------|-------|-----|----|
|-------------|-------|-----|----|

再セットアップする

Windowsを再セットアップする方法について説明します。 必ず「システムを修復する」、「再セットアップについて」、および「再セットアップの準備」を読ん だ後に、再セットアップ方法を選択し、該当するページをご覧ください。

### システムを修復する

ここでは、正常にシステムが起動しなくなった場合の対処方法について説明しています。

システムの修復方法には、次の方法があります。どの方法を使うかはシステムの状況により異な りますので、次の順番で簡単な方法から試してください。

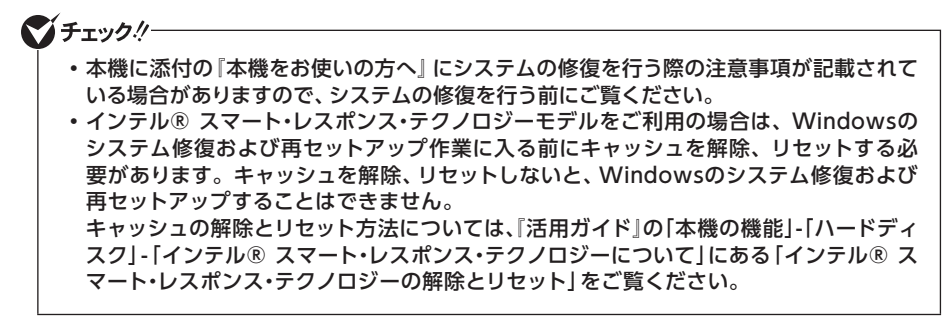

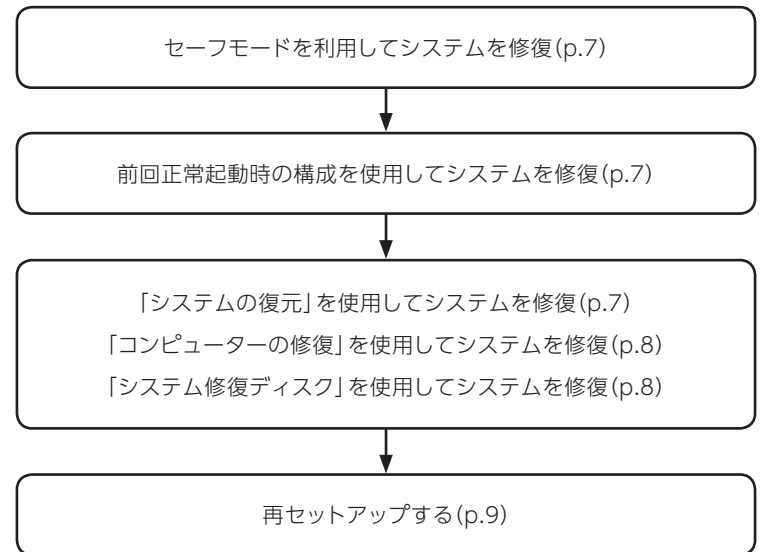

#### セーフモードで起動する

セーフモードはWindowsの正常な起動を行えるようにするための特殊な診断モードです。以下 の手順でセーフモードを起動させてください。

- 1 本機の電源を入れる
- **2** [NEC] ロゴの画面が表示されたら、「詳細ブート オプション」が表示されるまで、【F8】を 数回押す

**3** 「詳細ブート オプション」が表示されたら、「セーフモード」を選択し、【Enter】を押す Windowsのログオン画面が表示された場合は、ユーザー名を選択、パスワード入力画面が 表示された場合は、パスワードを入力してください。

本機がセーフモードで起動します。

#### 前回正常起動時の構成を使用してシステムを修復する

システムの構成を変更した後で、Windowsが起動できなくなった場合は、前回正常起動時の構成を使用して、問題を解決することができます。

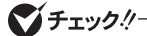

前回システムが正常に起動したとき以降に行った構成の変更は、すべて破棄されます。
 システムの構成を変更し、その後2回以上Windowsを正常に起動した場合は、前回正常起動時の構成を使用しても、変更前のシステムの構成に戻すことはできません。

前回正常起動時の構成を使用する場合は以下の手順で行います。

- 1 本機の電源を入れる
- **2** [NEC] ロゴの画面が表示されたら、「詳細ブート オプション」が表示されるまで、【F8】を 数回押す
- 3 「詳細ブート オプション」が表示されたら、「前回正常起動時の構成(詳細)」を選択し、 【Enter】を押す

Windowsのログオン画面が表示された場合は、ユーザー名を選択、パスワード入力画面が 表示された場合は、パスワードを入力してください。

これで、前回正常起動時の構成を使用してWindowsが起動します。

#### 「システムの復元」を使用してシステムを修復する

「復元ポイント」と呼ばれるバックアップデータを利用して、システムを復元します。 Windowsが正常に起動しない場合は、セーフモードで起動した後、「システムの復元」を行って ください。

「システムの復元」、「復元ポイント」の詳細についてはWindowsのヘルプをご覧ください。

#### 「コンピューターの修復」を使用してシステムを修復する

ファイルの破損などにより、セーフモードや前回正常起動時の構成を使用してもWindowsが正常に起動しない場合は、「コンピューターの修復」を使用して、問題を解決することができます。

#### 🍼 チェック!-

あらかじめ、Windowsのヘルプの「Windows 7のシステム回復オプションとは」をご覧 ください。問題が発生した場合に備えて印刷しておくことをおすすめします。

「コンピューターの修復」を使用する場合は以下の手順で行います。

- 1 本機の電源を入れる
- **2** [NEC] ロゴの画面が表示されたら、「詳細ブート オプション」が表示されるまで、【F8】を 数回押す
- **3** 「詳細ブート オプション」が表示されたら、「コンピューターの修復」を選択し、【Enter】を 押す

システム回復オプションが起動します。

「システム回復オプション」の使用方法についてはWindowsのヘルプをご覧ください。

#### 「システム修復ディスク」を使用してシステムを修復する

ファイルの破損などにより、セーフモードや前回正常起動時の構成を使用してもWindowsが正常に起動しないときに備え、「システム修復ディスク」を作成し、トラブルが発生したときは「シ ステム修復ディスク」を使用してシステムを修復してください。「システム修復ディスク」の作成/ 使用方法については、Windowsのヘルプをご覧ください。

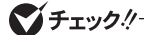

- この作業にはCD-R、またはDVD-Rに書き込み可能な光学ドライブが必要です。DVD-ROMドライブモデル、またはCDレスモデルをお使いの方は、別売のオプションを使用 してください。
- 「システム修復ディスク」を作成するには650MB以上のCD-R、またはDVD-Rが1枚必要です(DVD-R DLは使用できません)。

# 再セットアップについて

再セットアップについて説明します。

#### 再セットアップとは

ハードディスク、または「再セットアップ用ディスク」に格納されている「再セットアップ用データ」 を使用して、工場出荷時と同じ状態に戻す作業のことです。

再セットアップを行うと、本機のシステムが工場出荷時の状態に戻るため、ハードディスクに保存 したファイルは消えてしまいます。以下の注意事項をお読みになってから再セットアップの準備へ 進んでください。

#### 🏹 チェック!!-

再セットアップは時間のかかる作業です。再セットアップを行う際には、十分な時間をとっ てから行ってください。

#### 再セットアップが必要になるとき

次のような場合、本機の再セットアップが必要です。

- 1. トラブルによるシステムの復旧をするため
  - ・電源を入れても電源ランプは点灯するが、Windowsが動作しない。
  - •ハードディスク内のプログラムが正常に動作しない。
  - システムの修復を行っても問題が解決できない。
- 2. ハードディスクの内容を工場出荷時の状態に戻すため

#### 再セットアップの種類

再セットアップには「ハードディスクから再セットアップ」と「DVDから再セットアップ」があり、 それぞれに「標準再セットアップする」と「Cドライブのみを再セットアップする」があります。 ここでは、それぞれの再セットアップ方法の注意事項やオプションについて説明します。

#### ◎ ハードディスクから再セットアップ HD

ハードディスク内の「再セットアップ用データ」を使用して、本機を再セットアップします。

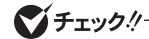

- ・ハードディスク内にある「再セットアップ用データ」を削除することはできません。
- ハードディスクをダイナミックディスクにしている場合、この方法で再セットアップできません。

#### ◎ DVDから再セットアップ DVD

ハードディスクから再セットアップができない場合には「再セットアップ用ディスク」を使用して 再セットアップすることもできます。

DVDに書き込み可能な光学ドライブを搭載したモデルの場合は、ハードディスク内の「再セット アップ用データ」を使用して「再セットアップ用ディスク」を作成することができます。 詳しくは、「3 付録」の「「再セットアップ用ディスク」を作成/購入する」(p.22)をご覧ください。

#### 🏹 チェック 🧶

「再セットアップ用ディスク」は、セレクションメニューで「再セットアップ用ディスク」を 選択した場合のみ添付されています。なお、CDレスモデルをお使いの方で「再セットアッ プ用ディスク」を使用して再セットアップする場合は、別売の光学ドライブが必要です。

#### 「標準再セットアップする」と「Cドライブのみを再セットアップする」

#### 🍼 チェック!!-

Standby Rescue Multiモデルをお使いの場合、再セットアップ前に2台目の内蔵ハード ディスクを未使用領域にする必要があります。Standby Rescue Multiモデルで残して おきたいデータが2台目の内蔵ハードディスクにある場合は、『活用ガイド』の「メンテナン スと管理」にある「再セットアップ前の注意事項」をご覧になり、1台目の内蔵ハードディス クにデータを復元してください。

#### ◎ 標準再セットアップする

1台目の内蔵ハードディスクを工場出荷時と同じ状態に戻します。 2台目の内蔵ハードディスクを搭載しているモデルの場合、2台目の内蔵ハードディスクの内容は 保持されます。

#### ◎ Cドライブのみを再セットアップする

1台目の内蔵ハードディスクにあるお客様が作成されたパーティションのデータを残したまま再 セットアップする場合に使用します。

 ・
 Cドライブ(60GB以上)

 ・
 システムパーティション

:お客様が作成されたパーティション(データは消えません)

工場出荷時の状態からCドライブを分割した場合、お客様が作成されたパーティションはフォーマットされず、データを残しておくことができます。

2台目の内蔵ハードディスクを搭載しているモデルの場合、2台目の内蔵ハードディスクの内容は 保持されます。

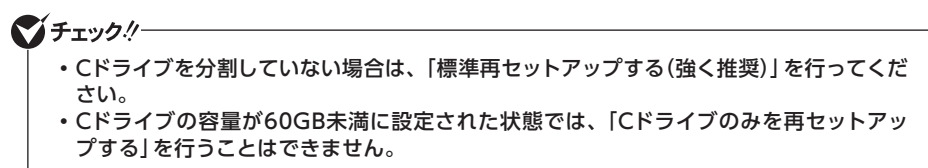

#### ■ 2台目の内蔵ハードディスクの内容を削除(Standby Rescue Multiモデル用)

#### ♥チェック!!

Standby Rescue Multiモデルのみ使用できます。 対象モデルでない場合は、使用しないでください。

Standby Rescue Multiモデルで2台目の内蔵ハードディスクにフォーマット済みの領域が 確保されていると、正しく再セットアップできません。 2台目の内蔵ハードディスクの必要なデータをバックアップした後、2台目の内蔵ハードディ スクを未使用領域にしてから、再セットアップしてください。

#### ■ 2台目の内蔵ハードディスクのフォーマット

### ぐチェック!!

2台目の内蔵ハードディスクを搭載しているモデルのみ使用できます。 対象モデルでない場合は、使用しないでください。

再セットアップでは2台目の内蔵ハードディスクはフォーマットされません。2台目の内蔵ハー ドディスクをフォーマットしたい場合は、再セットアップモード選択画面で「2台目の内蔵ハー ドディスクのフォーマット」を選択してください。

## 再セットアップの準備

ここでは、再セットアップをする前の準備について説明しています。再セットアップする前に必 ずお読みください。

#### 必要なものをそろえる

再セットアップには次のものが必要です。作業に入る前にあらかじめ準備しておいてください。

- 『はじめにお読みください』
- ご購入時にインストールされていたアプリケーションのディスク

「再セットアップ用ディスク」を使用して再セットアップする場合は、さらに次のものを準備して おいてください。

<Windows 7 Professional 64ビットの場合>

「再セットアップ用ディスク1(64bit)」

DVD-Rで作成したディスクを使用する場合は「再セットアップ用ディスク2(64bit)」も必要です。

<Windows 7 Professional 32ビットの場合>

「再セットアップ用ディスク1(32bit)」

▼チェック!

- 「再セットアップ用ディスク」が添付されていないモデルをお使いの場合は、「③ 付録」の「「再セットアップ用ディスク」を作成/購入する」(p.22)をご覧になり作成/購入して ください。
- ご購入時にインストールされていたアプリケーションについては、『活用ガイド』の「ア プリケーションのインストール/アンインストール」の「便利な機能とアプリケーション」 をご覧ください。
- 「再セットアップ用ディスク」を使用した再セットアップなど、再セットアップ時に光学 ドライブを使用する場合があります。CDレスモデルをお使いの場合は、必要に応じて別 売の光学ドライブを用意してください。

#### ハードディスクのデータのバックアップをとる

再セットアップを行う前に残しておきたいデータがある場合は、データのバックアップをとって から再セットアップしてください。

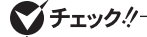

- マルチユーザーでお使いの場合は、それぞれのユーザー名でログオンし、データのバックアップをとってください。
- Standby Rescue Multiモデルで残しておきたいデータが2台目の内蔵ハードディスク にある場合は、『活用ガイド』の「メンテナンスと管理」にある「再セットアップ前の注意 事項」をご覧になり、1台目の内蔵ハードディスクにデータを復元してください。

#### 使用環境の設定を控える

再セットアップを行うとBIOSセットアップユーティリティの設定やネットワークの設定など、再 セットアップ後にはすべて工場出荷時の状態に戻ってしまいます。再セットアップ後も現在と同 じ設定で使いたい場合は、現在の設定を控えておいてください。

#### BIOSセットアップユーティリティの設定値を元に戻す

再セットアップを行う前にBIOSセットアップユーティリティの設定値を工場出荷時の状態に戻 してください。

|参照 > 工場出荷時の設定値に戻す方法→ 『活用ガイド』 の 「システム設定」

#### 機器の準備をする

次の準備を行ってください。

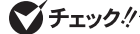

本機に添付の『本機をお使いの方へ』に再セットアップを行う際の注意事項が記載されてい る場合がありますので、再セットアップを行う前にご覧ください。

#### ◎ 本機の電源を切る

スリープ状態や休止状態になっている場合は、復帰してから電源を切ってください。

#### ◎ 無線機能をオフにする

無線LANやBluetoothなどの無線機能が内蔵されているモデルの場合は、無線機能がオフに なっていることを確認してください。無線機能がオンになっている場合は、再セットアップの前 にオフにしてください。

#### ◎ 周辺機器を取り外す

『はじめにお読みください』をご覧になり周辺機器を取り外して、ご購入時と同じ状態にしてくだ さい(再セットアップに使用する光学ドライブを除く)。

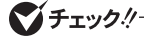

本機にLANケーブルが接続されている場合は、再セットアップを開始する前にいったん取り外してください。 デュアルディスプレイ機能を使用している場合は、2台目のディスプレイを取り外し、ご購

入時と同じ状態にしてください。

#### ◎ 光学ドライブを使える状態にする

「再セットアップ用ディスク」を使用して再セットアップする方は、再セットアップを始める前に 光学ドライブを使える状態にしておいてください。

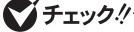

CDレスモデルで別売の光学ドライブを使用して再セットアップを行う場合は、本機に添付の「本機をお使いの方へ」をご覧になり、BIOSセットアップユーティリティの設定を変更し てから再セットアップを開始してください。 なお、再セットアップが終了したら、元の状態に戻してください。

#### 再セットアップ時の注意

再セットアップするときには必ず次の注意事項を守ってください。

#### ◎ マニュアルに記載されている手順通りに行う

再セットアップするときは、必ず本マニュアルに記載されている手順を守ってください。手順を 省略したり、画面で指示された以外のキーを押したり、スイッチの操作をすると、正しく再セット アップできないことがあります。

#### 🍼 チェック!!-

- ・バッテリ駆動では再セットアップすることはできません。必ずACアダプタまたは電源 コードを接続してください。
- 「コントロールパネル」の「回復」にある「高度な回復方法」の「Windowsの再インストール」 は本機では使用できません。本機の再セットアップは本マニュアルに記載されている手順 で行ってください。

#### ◎ 電源を入れるとき

電源を切ってから5秒以上間隔をあけて電源を入れてください。また、電源コードを抜いたり、ブ レーカーなどが落ちて電源が切れた場合は、電源コードを抜いた状態で90秒以上間隔をあけてか ら、再度電源コードを接続し、電源を入れてください。

#### ◎ 再セットアップは途中でやめない

いったん再セットアップを始めたら、再セットアップの作業を絶対に中断しないでください。作 業を中断すると故障の原因となります。途中で画面が止まるように見えることがあっても、セッ トアッププログラムは動作していますので、再セットアップを中断せず、そのままお待ちくださ い。万が一再セットアップの作業を中断してしまった場合は、正しく再セットアップされていな い可能性があるので、再セットアップを最初からやり直してください。

#### ◎ 再セットアップができないとき

「再セットアップをすることはできません。」の旨のメッセージが表示された場合は、機種情報が 書き換わっている可能性があります。弊社修理受付窓口にご相談ください。

#### |参照 〉 『保証規定&修理に関するご案内』

#### ◎ 再セットアップ中は長時間放置しない

再セットアップが終了し、いったん電源を切るまで、再セットアップ中にキー操作が必要な画面 を含め、本機を長時間放置しないでください。

#### ◎ ダイナミックディスクについて

- 1台目の内蔵ハードディスクをダイナミックディスクにしている場合はハードディスクから再 セットアップすることはできません。「再セットアップ用ディスク」を使用して「標準再セット アップする(強く推奨)」を行ってください。
- 2台目の内蔵ハードディスクをダイナミックディスクにしている場合は必要なデータをバックアップした後、2台目の内蔵ハードディスクをベーシックディスクに変更してから再セットアップしてください。

Windows上でベーシックディスクに変更できない場合は再セットアップの選択画面で、「2台目の内蔵ハードディスクのフォーマット」を選択するとベーシックディスクに変更できます。

#### ◎ RAIDモデルについて

RAIDモデルをご利用の場合は、再セットアップ前に、ミラーリングが正常(Normal)に設定さ れている必要があります。Windowsの再セットアップ作業に入る前にディスクアレイ情報を確 認してください。

#### 🍼 チェック 🧶

ディスクアレイ情報の確認、およびディスクアレイの状態変更方法については、『活用ガイ ド』の「本機の機能」-「ハードディスク」-「RAIDについて」 にある「再セットアップ前の注 意事項」をご覧ください。

◎ インテル® スマート・レスポンス・テクノロジーモデルについて

インテル® スマート・レスポンス・テクノロジーモデルをご利用の場合は、Windowsの再セット アップ作業に入る前にキャッシュを解除、リセットする必要があります。 キャッシュを解除、リセットしないと、再セットアップすることはできません。

#### 🍼 チェック 🧶

キャッシュの解除とリセット方法については、「活用ガイド」の「本機の機能」-「ハードディスク」-「インテル® スマート・レスポンス・テクノロジーについて」にある「インテル® スマート・レスポンス・テクノロジーの解除とリセット」をご覧ください。

#### ◎ Standby Rescue Multiモデルについて

2台目の内蔵ハードディスクにフォーマット済みの領域が確保されていると、正しく再セットアッ プできません。2台目の内蔵ハードディスクの必要なデータをバックアップした後、再セットアップ の選択画面で、「2台目の内蔵ハードディスクの内容を削除(Standby Rescue Multiモデル用)」 を選択し、ハードディスクを未使用領域にした後に、再セットアップしてください。

#### ♥チェック!

残しておきたいデータが2台目の内蔵ハードディスクにある場合は、『活用ガイド』の「メン テナンスと管理」にある「再セットアップ前の注意事項」をご覧になり、1台目の内蔵ハード ディスクにデータを復元してください。

これで「再セットアップ」の準備がすべて整いました。 再セットアップの方法により次の項目に進んでください。

<ハードディスクから再セットアップする場合> 「ハードディスクから再セットアップする」(p.16)

<DVDから再セットアップする場合> 「DVDから再セットアップする」(p.17)

# ハードディスクから再セットアップする

ハードディスク内の「再セットアップ用データ」を使用して、本機を再セットアップします。

#### ハードディスクから再セットアップする

#### ✓ チェック // HD

- ・必ず本機の電源が切れている状態から作業を行ってください。
- バッテリ駆動では再セットアップすることはできません。必ずACアダプタまたは電源 コードを接続してください。

1 本機の電源を入れる

**2** [NEC] ロゴの画面が表示されたら、「NEC] ロゴの画面が消え「ファイルを読み込んでいます…」が表示されるまで、[F11]をくり返し押す

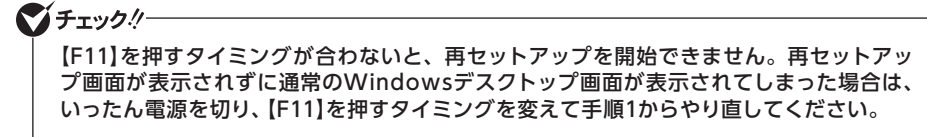

次に標準再セットアップする場合は、「標準再セットアップする」(p.18)へ、Cドライブのみを再 セットアップする場合は、「Cドライブのみを再セットアップする」(p.19)へ進んでください。

# DVDから再セットアップする

「再セットアップ用ディスク」を使用して、本機を再セットアップします。

#### DVDから再セットアップする

#### ▼チェック! DVD

- ・必ず本機の電源が切れている状態から作業を行ってください。
- バッテリ駆動では再セットアップすることはできません。必ずACアダプタまたは電源 コードを接続してください。
- 1 本機の電源を入れる
- 2 電源ランプがついたら、すぐに「再セットアップ用ディスク1」を光学ドライブにセットする
- 3 [Press any key to boot from CD or DVD...]と表示されたら、【Enter】を押す
- 4 「Windows 再セットアップ」画面が表示されたら、「再セットアップ用ディスクを使用して 再セットアップを開始する」を選択し、【Enter】を押す

次に標準再セットアップする場合は、「標準再セットアップする」(p.18)へ、Cドライブのみを再 セットアップする場合は、「Cドライブのみを再セットアップする」(p.19)へ進んでください。

#### 標準再セットアップする

1 [Windows 7(64ビット)の再セットアップ] または [Windows 7(32ビット)の再セット アップ] と表示されたら、注意事項をよく読んでから [Enter]を押す

#### チェック! DVD 「再セットアップを行うには、次のものが必要です。」と表示された場合は、内容を確認して 【Enter】を押してください。

#### 2 [Windows 再セットアップ]画面が表示されたら、「標準再セットアップする(強く推奨)」 を選択し、【Enter】を押す

これ以降の手順は画面の指示に従ってください。

次に「Windowsの設定をする」(p.20)へ進んでください。

# Cドライブのみを再セットアップする

#### Cドライブのみを再セットアップする

Cドライブ (60GB以上)

1台目の内蔵ハードディスクにあるお客様が作成されたパーティションのデータを残したまま再 セットアップする場合に使用します。

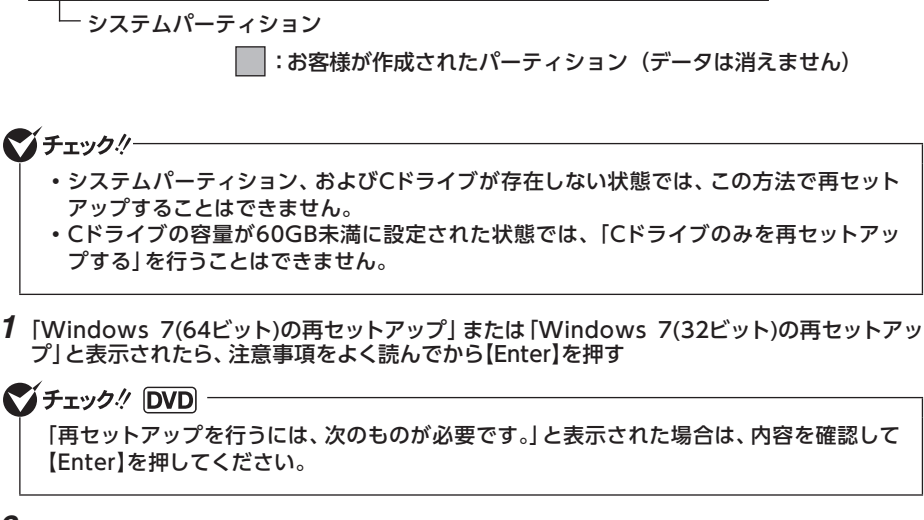

#### **2** [Windows 再セットアップ] 画面が表示されたら、「Cドライブのみを再セットアップする」 を選択し、【Enter】を押す

これ以降の手順は画面の指示に従ってください。

次に「Windowsの設定をする」(p.20)へ進んでください。

# Windowsの設定をする

Windowsのセットアップを行います。

#### Windowsのセットアップ

『はじめにお読みください』の「Windowsのセットアップ」をご覧になり、Windowsのセットアッ プを行ってください。

#### 🍼 チェック!!-

Windowsのセットアップが終了したら、いったん電源を切った後、必要に応じて各種の 設定などを行ってください。

『活用ガイド』の「アプリケーションのインストール/アンインストール」の「便利な機能とアプリケーション」をご覧になり、ご購入時にインストールされていたアプリケーションを再インストールしてください。

次に「ご購入後に行った設定をやり直す」へ進んでください。

#### ご購入後に行った設定をやり直す

ご購入後に行った設定は、再セットアップによってすべてなくなります。再度、設定し直してくだ さい。別売の周辺機器がある場合は接続して設定し直してください。システム設定やネットワー クの設定なども再設定してください。

次に「再セットアップ後の状態について」へ進んでください。

#### 再セットアップ後の状態について

本機に添付していたアプリケーションやご購入後にインストールしたアプリケーション、作成さ れたデータは復元されません。再インストールしてください。

#### 🍼 チェック 🖉 –

- Cドライブ以外のドライブにアプリケーションが残っていても、そのアプリケーションは 再インストールが必要になる場合があります。再セットアップ後にアプリケーションが うまく動作しなくなった場合は、アプリケーションを再インストールしてみてください。
- お客様の環境によっては、再セットアップ前に割り当てていたドライブ文字またはパスの順番が変わってしまう場合があります。その場合は割り当てを変更してください。

以上でWindows 7の再セットアップは終了です。

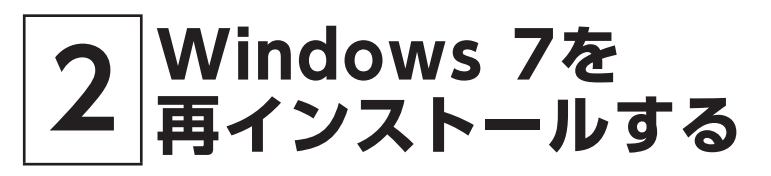

# Windows 7を再インストールする

#### はじめに

本機をご購入時にWindows 7 Professionalの「再セットアップ用ディスク(64bit)」と「再 セットアップ用ディスク(32bit)」の2種類の再セットアップ用媒体を選択した場合、OSを切 り替えることができます。ここでは、Windows 7 Professional 64ビットとWindows 7 Professional 32ビットの切り替え方法を説明します。

### 🍼 チェック !!-

「再セットアップ用ディスク」が添付されていないモデルをお使いの場合は、「③ 付録」の 「「再セットアップ用ディスク」を作成/購入する」(p.22)をご覧になり購入してください。

#### 必要なものをそろえる

再インストールには次のものが必要です。作業に入る前にあらかじめ準備しておいてください。

- 『はじめにお読みください』
- ご購入時にインストールされていたアプリケーションのディスク

#### <Windows 7 Professional 64ビットの場合>

「再セットアップ用ディスク1(64bit)」

DVD-Rで作成したディスクを使用する場合は「再セットアップ用ディスク2(64bit)」も必要です。

#### <Windows 7 Professional 32ビットの場合>

「再セットアップ用ディスク1(32bit)」

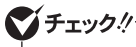

「アプリケーション/マニュアルディスク」に格納されている『活用ガイド』の「アプリケーションのインストール/アンインストール」の「便利な機能とアプリケーション」をご覧になり、インストールされていたアプリケーションのディスクを用意してください。
 CDレスモデルをお使いの場合は、別売の光学ドライブが必要です。

#### Windows 7を再インストールする

再インストール手順は「再セットアップの準備」の「ハードディスクのデータのバックアップをとる」 (p.12)以降をご覧になり、「再セットアップ用ディスク」を使用して「標準再セットアップする(強く推 奨)」を行ってください。 3付録

# 「再セットアップ用ディスク」を作成/購入する

#### 「再セットアップ用ディスク」を作成する

#### ◎ 注意事項

• DVDに書き込み可能なドライブを搭載、または添付したモデルの場合は、ハードディスク に保存されている「再セットアップ用データ」を使用して、「再セットアップ用ディスク」を作 成できます。

なお、「再セットアップ用ディスク」は、本機にプリインストール、および添付されている Roxio Creator LJBとご購入時にセレクションメニューで選択した光学ドライブを使用し て作成してください。

- 「再セットアップ用ディスク」の作成機能は出荷時の製品構成でのみサポートしております。
   「再セットアップ用ディスク」の作成は、アプリケーションのインストール、Service Packの変更、Roxio Creator LJBのアップデートをする前に行ってください。
- •この操作は管理者(Administrator)権限を持つユーザーで行ってください。
- 「再セットアップ用ディスク」の作成には、約1時間かかります(モデルやご使用になる媒体 によって異なります)。
- 「再セットアップ用ディスク」作成中に「This action cannot be completed because the other application is busy.」と表示された場合は、「Retry」ボタンをクリックして ください。
   このメッセージが表示された場合でも、作成した「再セットアップ用ディスク」は問題なく使 用できます。
- 作成した「再セットアップ用ディスク」は大切に保管してください。

#### ◎ 「再セットアップ用ディスク」作成前の準備

- 「再セットアップ用ディスク」の作成には、次の媒体が必要です。
   それ以外の媒体では「再セットアップ用ディスク」は作成できません。
  - <Windows 7 Professional 64ビットの場合> DVD-R DL:1枚、またはDVD-R:2枚
  - <Windows 7 Professional 32ビットの場合> DVD-R:1枚(DVD-R DLは使用できません)
- •「再セットアップ用ディスク」の作成を始める前に次のことを行ってください。
  - 別売の周辺機器を取り外す(作成に使用する光学ドライブを除く)
  - Roxio Creator LJBがインストールされていない場合はインストールする
  - 常駐しているアプリケーション、または起動中のアプリケーションを終了させる
  - 省電力機能の設定を解除する

なお、バッテリ駆動では「再セットアップ用ディスク」を作成することはできません。必ず ACアダプタまたは電源コードを接続してください。 ◎ 「再セットアップ用ディスク」の作成

- **1** [スタート] ボタン→ [すべてのプログラム] → [ツール] → [再セットアップ用ディスク作成] をクリック
- 2 「再セットアップ用ディスク作成」画面が表示されたら、「スタート」 ボタンをクリック

これ以降の操作は、画面の指示に従ってください。

以上で「再セットアップ用ディスク」の作成は終了です。

#### 「再セットアップ用ディスク」を購入する

「再セットアップ用ディスク」は購入することができます。 詳しくは以下の「PC98-NXシリーズ メディアオーダーセンター」のホームページをご覧ください。

PC98-NXシリーズ メディアオーダーセンター http://nx-media.ssnet.co.jp/

再セットアップガイド (Windows<sup>®</sup> 7 Professional 64ビット版インストールモデル) (Windows<sup>®</sup> 7 Professional 32ビット版インストールモデル)

初版 2012年 5月 ©NEC Personal Computers, Ltd. 2012 NECパーソナルコンピュータ株式会社の許可なく複製、改変などを行うことはできません。 853-810602-421-A Printed in Japan

本マニュアルは再生紙を使用しています。

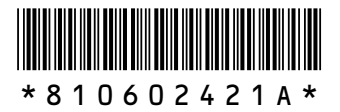